# カタログ

| 1.アプリをインストールする 安装 APP    | 2 |
|--------------------------|---|
| 2.パスワードと指紋を設定する 设置密码和指纹8 | 3 |
| 3.データバックアップ 数据备份11       | 1 |
| 4.工場出荷時の設定に戻す 恢复出厂设置11   | 1 |

注: 作業中に USB ドライブが少し熱くなりますが、正常な状態ですので、心配する必要はありません。

#### 1.アプリをインストールする

1.空き容量が少ない場合は、携帯電話でパスワードを設定し、フラ ッシュドライブが暗号化状態になっていることを意味しますので、 ご安心ください。PC ソフトをダウンロードし、携帯電話で設定し たパスワードを入力するだけです。

| 3600盘! | 助手             |                          | ×       |
|--------|----------------|--------------------------|---------|
| 安全     | F SEC<br>19.08 | URITY(D∶)<br>MB可用,共<br>- | 37.61MB |
|        | <b>9</b> 查杀    | ₽ 恢复                     | : 设置    |

2.フラッシュドライブを開き、お使いのシステムに合わせてソフト ウェアをダウンロードします。ソフトウェアをインストールする言 語を選択します。

| me        | ^         | Date modified      | Туре        | Size  |    |
|-----------|-----------|--------------------|-------------|-------|----|
| mac       |           | 4/3/2023 9:21 AM   | File folder |       |    |
| windows 🚽 |           | 4/3/2023 9:21 AM   | File folder |       |    |
| PC端指纹加    | 密U盘使用车法   | 8/19/2022 10:03 AM | WPS PDF 文档  | 597   | KB |
| 2 安卓系统指   | 纹加密U盘使用方法 | 8/19/2022 10:03 AM | WPS PDF 文档  | 3,108 | КВ |

| This PC > F SE | CURITY (D:) > windows      |               |             | ~      | Ö  | Search windows |
|----------------|----------------------------|---------------|-------------|--------|----|----------------|
| • Name         | ^                          | Date modified | Туре        | Size   |    |                |
| Moves          | SpeedDrivePro_Setup_V1.0.1 | 10/26 AM      | Application | 10,405 | KB |                |
|                |                            |               |             |        | -  |                |
|                |                            |               |             |        |    |                |
|                |                            |               |             |        |    |                |
|                |                            |               |             |        |    |                |
| nstaller Lar   | nguage                     | X             | ]           |        |    |                |
|                | · · ·                      |               |             |        |    |                |
|                | Please select a languad    |               |             |        |    |                |
| + INTINEED     |                            |               |             |        |    |                |
|                |                            |               |             |        |    |                |
|                | English                    |               |             |        |    |                |
|                |                            | •             |             |        |    |                |
|                | ОК                         | Cancel        |             |        |    |                |
|                |                            |               |             |        |    |                |

3.バックアップの設定をする

このステップでは、バックアップするファイルの種類を設定できます。

これにより、より便利にバックアップを行うことができます。

また、これらの機能をオフにすることもできます。

注: バックアップするファイルの種類を選択することができますが、 要件がない場合、デフォルト設定のままにしておくことをお勧めし ます。

| × |
|---|
|   |

Initial configuration

Welcome to use MoveSpeedDrivePro fingerprint encryption device, please follow the prompts to complete the configuration for the first use~

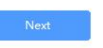

1.自動バックアップ:ファイルを自動的にバックアップします。
 2.ディレクトリバックアップ:デスクトップファイル、ダウンロードファイル、ドキュメントを追加し、他のディスクをバックアップに追加します。

3.タイプバックアップ: ディスク全体をスキャンしたり、スキャンを無視したりすることができます。

注:ホームページの「Backup setting」をクリックすると、設定を調 整することができます

| lizard Settings                                                  |                                                                                                    |                                                                                                    |                                                                                  |                |  |
|------------------------------------------------------------------|----------------------------------------------------------------------------------------------------|----------------------------------------------------------------------------------------------------|----------------------------------------------------------------------------------|----------------|--|
| Automatic ba                                                     | ckup                                                                                                    |                                                                                                    |                                                                                  |                |  |
| Turn on the a<br>software, the<br>settings will h                | utomatic backup switc<br>files that need to be b<br>e automatically backe                                                                                                    | h, the next tin<br>acked up for t<br>d up                                                          | ne you start th<br>he previous                                                   | e              |  |
| Directory bac                                                    | kup                                                                                                    |                                                                                                    |                                                                                  | D              |  |
| With the dire dire directory                                     | ctory backup switch or                                                                                                    | n, you can set                                                                                     | up the backup                                                                    |                |  |
| Type backup                                                      |                                                                                                    |                                                                                                    |                                                                                  |                |  |
| With the type                                                    | backup switch on, yo                                                                                                    | u can set the <mark>b</mark>                                                                       | ackup type                                                                       |                |  |
|                                                                  |                                                                                                    |                                                                                                    |                                                                                  |                |  |
| d Settings - Dire                                                | ectory backup                                                                                                    |                                                                                                    |                                                                                  |                |  |
| d Settings - Dir<br>Add frequ                                    | ectory backup<br>iently used directories                                                                                                    |                                                                                                    |                                                                                  |                |  |
| d Settings - Dir<br>Add frequ                                    | ectory backup<br>eently used directories<br>p + Download                                                                                                    | +<br>Document                                                                                      |                                                                                  |                |  |
| d Settings - Diri<br>Add frequ<br>Deskto                         | ectory backup<br>eently used directories<br>p                                                                                                    | +<br>Document                                                                                      |                                                                                  |                |  |
| d Settings - Dir<br>  Add frequ<br>  +<br>Deskto<br>  Full backu | ectory backup<br>wently used directories<br>p + Download<br>p catalog                                                                                                    | +<br>Document                                                                                      |                                                                                  |                |  |
| d Settings - Dir<br>  Add frequ<br>                              | ectory backup<br>mently used directories<br>p townload<br>p catalog                                                                                                    | H Delete                                                                                           | selected                                                                         | Add to         |  |
| d Settings - Dir<br>  Add frequ<br>                              | ectory backup<br>mently used directories<br>p + Download<br>p catalog                                                                                                    | +<br>Document                                                                                      | selected                                                                         | Add to         |  |
| d Settings - Dir<br>Add frequ<br>Full backu                      | ectory backup<br>ently used directories<br>p + Download<br>p catalog<br>Reset to defau<br>the directory is backed up<br>any conditions. It is normal<br>will no longer back up this                                                                 | t Delete<br>b, it is a 1:1 full b<br>il for the process<br>ed to the director<br>directory. To pre | selected<br>ackup without<br>to be slow.<br>ry backup, the t<br>vent duplication | Add to<br>yppe |  |
| d Settings - Dir<br>Add frequ<br>+<br>Deskte<br>I Full backu     | ectory backup<br>lently used directories<br>p lently used directories<br>p catalog<br><u>Reset to defau</u><br>the directory is backed up<br>any conditions. It is norms<br>rectory that has been add<br>will no longer back up this<br><u>Back</u> | t Delete<br>b, it is a 1:1 full b<br>d for the process<br>ed to the direct<br>directory. To pre    | selected<br>ackup without<br>to be slow.<br>ry backup, the t<br>vent duplication | Add to<br>ype  |  |

| 4                                                      |                  |                 |        |  |
|--------------------------------------------------------|------------------|-----------------|--------|--|
|                                                        | Reset to default | Delete selected | Add to |  |
| older to ignore                                        |                  |                 |        |  |
| C:\Program Files<br>C:\Program Files (xi<br>C:\Windows | 86)              |                 |        |  |
|                                                        | Reset to default | Delete selected | Add to |  |

| ard Settings - Type backup                                                                                                    | × |
|----------------------------------------------------------------------------------------------------|---|
| Picture can choose format                                                                                                    |   |
| JPEG(*,jpg,*,jpe,*,jff)                                                                                                    |   |
| HEIC(".heic)                                                                                                    |   |
| ✓ GIF(*.gif)                                                                                                    |   |
| PNG(*.png)                                                                                                    |   |
| BMP(*.bmp,*.rle,*.dib)                                                                                                    |   |
| ✓ TIFF(*.tif,*.tiff)                                                                                                    |   |
| ✓ ICO(*.ico)                                                                                                    |   |
| CameraRaw(".crw,".nef,".raf,".orf,".mrw,".dcr,".mos,".raw,".pef,".srf,".dng,"x3f<br>,".cr2,".erf,".sr2,".kdc,".mfw,".mef,".arw,".nrw,".rw2,".rwl,".iiq,".3fr,".srw) |   |
| PhotoShop(*.psd,*.pdd)                                                                                                    |   |
| PICT File(*.PCT,*.PICT)                                                                                                    |   |

Back

Next .

| VVIZ | aru settings - Type backup                                                         | $\sim$   |
|------|------------------------------------------------------------------------------------|----------|
|      | Video format selectable                                                            |          |
|      | / MOV/* see t at                                                                   |          |
|      | MDEG4(* mp4 * mpeg4 * m4v)                                                         |          |
|      | AV((* avi)                                                                         |          |
|      | VWV(*.vmv)                                                                         |          |
|      | MKV(*,mkv)                                                                         |          |
|      |                                                                                    |          |
|      |                                                                                    |          |
|      |                                                                                    |          |
|      |                                                                                    |          |
|      |                                                                                    |          |
|      |                                                                                    |          |
|      |                                                                                    |          |
|      |                                                                                    |          |
|      |                                                                                    |          |
|      |                                                                                    |          |
|      |                                                                                    |          |
|      | Back Next                                                                          |          |
|      |                                                                                    |          |
|      |                                                                                    |          |
| Wiza |                                                                                    | $\times$ |
|      |                                                                                    |          |
|      | Selectable document format                                                         |          |
|      | Microsoft Word(*.doc,*.docx,*.docm,*.dot,*.dotx,*.dotm)                            |          |
|      | Microsoft Excel(*.xls, *.xlsx, *.xlsm, *.xlt, *.xltx, *.xltm)                      |          |
|      | Microsoft Power Point(*.ppt,*.pptx,*.pptm,*.pps,*.ppsx,*.ppsm,*.pot,*.potx,*.potm) |          |
|      | Microsoft Works(*.wps,*.wpt,*.xlr,*.wks)                                           |          |
|      | OpenOffice/LibreOffice Writer(*.odt,*.ott,*.odm,*.sxw,*.stw,*.sxg)                 |          |
|      | ✓ OpenOffice/LibreOffice Impress(*.odp,*.odg,*.otp,*.sxi,*.sti)                    |          |
|      | WordPerfect(*.wpd)                                                                 |          |
|      | ✓ PDF(*,pdt)                                                                       |          |
|      |                                                                                    |          |
|      |                                                                                    |          |
|      | Compressed(* zin * tar * zar * 7z)                                                 |          |
|      | ✓ Compressed (20), (at, 111, 12)                                                   |          |
|      | V DMG(*.dmg)                                                                       |          |
|      | E shot ( lang)                                                                     |          |
|      |                                                                                    |          |
|      | Back                                                                               |          |
|      |                                                                                    |          |
|      |                                                                                    |          |
| Wiz  | ard Settings - Type backup                                                         | ×        |
|      | and sectings Type backup                                                           |          |
|      | Audio selectable format                                                            |          |
|      | MP3(*.mp3)                                                                         |          |
|      | ✓ Windows Media Audio(*.wma)                                                       |          |
|      | ✓ Wave(*.wav)                                                                      |          |
|      | MPEG-4(*.m4a,*.m4b,*.m4p,*.m4r)                                                    |          |
|      | Advanced Audio Coding(*.aac)                                                       |          |
|      |                                                                                    |          |
|      |                                                                                    |          |
|      |                                                                                    |          |
|      |                                                                                    |          |
|      |                                                                                    |          |
|      |                                                                                    |          |
|      |                                                                                    |          |
|      |                                                                                    |          |
|      |                                                                                    |          |
|      |                                                                                    |          |
|      |                                                                                    |          |

Back

Next

| Wizard Settings - Type backup                                                                  | ×         |
|------------------------------------------------------------------------------------------------|-----------|
| Copy options                                                                                   |           |
| Combine all files into one directory                                                           |           |
| Skip duplicates                                                                                |           |
| • Keep the original path structure                                                             |           |
| Exclude less than 100 KB - Photos, videos, documents                                           |           |
| Backup options                                                                                 |           |
| Only backup new files                                                                          |           |
| Full backup                                                                                    |           |
| Skip hidden files (folders)                                                                    |           |
| Back Next                                                                                      |           |
| Wizard Settings - Type backup                                                                  | ×         |
|                                                                                                |           |
|                                                                                                |           |
| Congratulations, you have completed the initial configuration, now start to experi<br>product! | ience the |
| Back                                                                                           |           |
| Done                                                                                           |           |

USBメモリにアクセスするためのパスワードを入力します(事前に 携帯電話でパスワードを設定した場合)。

| Encrypt Setting      | s                      |                                                               | X        |
|----------------------|------------------------|---------------------------------------------------------------|----------|
| Hard I               | Drive is Lo            | <b>cked</b>                                                   |          |
|                      | *****                  | 0                                                             |          |
|                      |                        | Forget Password                                               |          |
| r.                   | U                      | nlock                                                         |          |
| MOVESPEED            |                        | Normal Mode 🗃 🗕                                               | $\times$ |
|                      | View                   |                                                               |          |
| MoveSpeedDrivePro    | 97.0G available (119.2 | e (21.26) - Music (440.5M) - Decument (142.6M) - Other (125.0 |          |
|                      |                        | (21.23) • Music (440.300) • Document (143.00) • Other (123.0  | ivi)     |
|                      |                        | 00                                                            |          |
|                      |                        |                                                               |          |
|                      | Settings               | gs D Encryption settings                                      |          |
|                      | One-click backup       |                                                               |          |
|                      |                        |                                                               |          |
|                      |                        | Start backup                                                  |          |
| Version:1.0.1 Update |                        |                                                               |          |

# 2.パスワードと指紋を設定する

Encryption settings」をクリックします:

| MOVESPEED            | Normal Mode 🖣 🚽 🗙                                                                                                    |
|----------------------|----------------------------------------------------------------------------------------------------|
| ₩oveSpeedDrivePro    | View<br>• 97.0G available (119.2G total)<br>• Picture (229.5M) • Video (21.2G) • Music (440.5M) • Document (143.6M) • Other (125.2M)<br>© |
|                      | Settings Backup settings                                                                                                    |
|                      | One-click backup                                                                                                    |
| Version:1.0.1 Update |                                                                                                    |

1.パスワードの暗号化を開閉する「Security Mode」を開くか閉じる

 Encrypt Settings

 Settings

 Click to enable Security Mode, can use in seword to ensure data security

 Security Mode

 When opened, the encryption disk character will be hidden and the password will be visible after unlocked

 Password management

 Edit

 Fingerprint Unlock

 After it is opened, it can be unlocked by using a fingerprint

2.Password management」→「Edit」をクリックすると、パスワード

が変更されます。

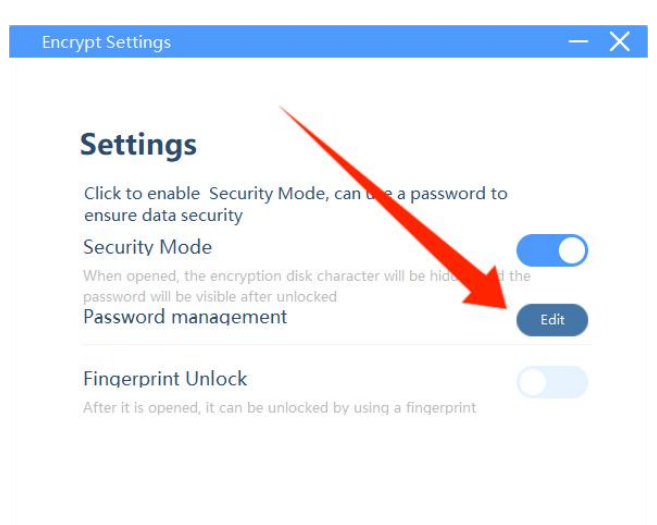

旧パスワードと新パスワードを入力 -- 「Save」をクリックして新 パスワードを保存する

| Encrypt Settir | igs                             |   | - X |
|----------------|---------------------------------|---|-----|
| Chan           | ge Password                     |   |     |
|                | Enter old password (4~16 digit) | 0 |     |
|                | Enter new password (4~16 digit) | • |     |
|                | Re-enter new password           | ٥ |     |
|                | Password hint(optional)         |   |     |
|                |                                 |   |     |
|                | Cancel Save                     | 9 |     |

3.Fingerprint Unlock」を開いて指紋の設定を開き、「Edit」をクリッ

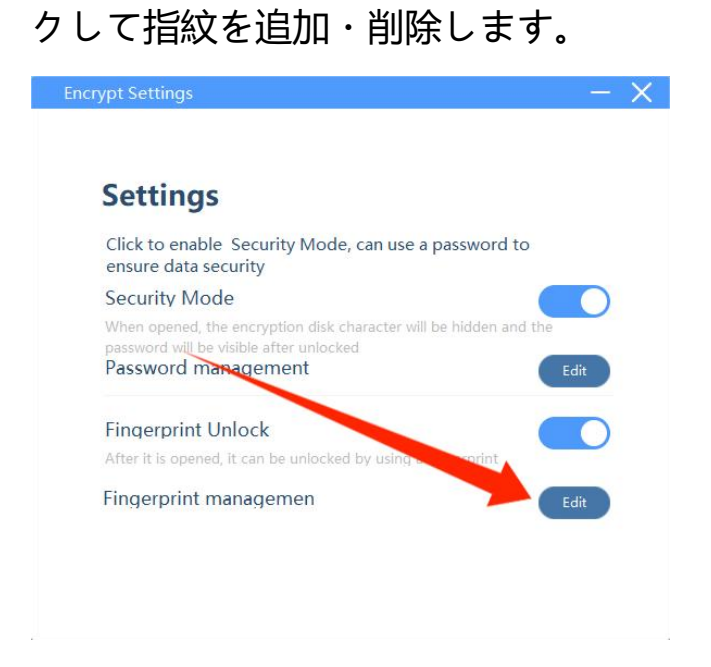

指紋の削除や追加ができるようになりました。

注: 10 個までの指紋を追加することができます。

| Encrypt Settings               |             | × |
|--------------------------------|-------------|---|
| <                              |             |   |
| Fingerprint mana               | gement      |   |
| You can add up to 10 fingerpri | nts.        |   |
| sally                          | GŌ          |   |
| Sally                          | C Ū         |   |
|                                |             |   |
|                                |             |   |
|                                |             |   |
| + Add                          | Fingerprint |   |
|                                |             | 5 |

## 3.データバックアップ

Start backup」をクリックすると、バックアップ設定に応じたバック

アップファイルが表示されます。

| MOVESPEED            | Normal Mode 🖣 🚽 🗙                                                                                                    |
|----------------------|----------------------------------------------------------------------------------------------------|
| WoveSpeedDrivePro    | View         • 97.0G available (119.2G total)           • Picture (229.5M) *Video (21.2G) *Music (440.5M) *Document (143.6M) *Other (125.0M)           Image: Constraint of the state of the state |
|                      | I Settings<br>Backup settings                                                                                                    |
|                      | I One-click backup Start backup                                                                                                    |
| Version:1.0.1 Update |                                                                                                    |

### 4.工場出荷時の設定に戻す

注意:工場出荷時の設定に戻すと、ディスク全体がクリアになり、 フォーマットされるため、元に戻すことはできません。USB ドライ ブに重要なファイルがある場合、フォーマットはお勧めしません。

パスワードを入力したら "Forget Password "をクリックし、"Restore

to Factory Settings "をクリックします。

| Encrypt Settings                                                                                                    | $- \times$                |
|----------------------------------------------------------------------------------------------------|---------------------------|
|                                                                                                    |                           |
|                                                                                                    |                           |
| Hard Drive is Locked                                                                                                    |                           |
| Please verify your fingerprint, or enter your password to                                                                                                    |                           |
| unlock                                                                                                    |                           |
|                                                                                                    |                           |
| Put your finger on the product fingerprint<br>rensor and use the fingerprint to unlock                                                                                                    |                           |
|                                                                                                    |                           |
|                                                                                                    |                           |
| •                                                                                                    |                           |
| Forget Password                                                                                                    |                           |
|                                                                                                    |                           |
| Unlock                                                                                                    |                           |
|                                                                                                    |                           |
|                                                                                                    |                           |
| Province Constitutes                                                                                                    | - V                       |
| Encrypt Settings                                                                                                    | - X                       |
| Encrypt Settings                                                                                                    | - X                       |
| Encrypt Settings                                                                                                    | - X                       |
| Encrypt Settings                                                                                                    | — X                       |
| Encrypt Settings                                                                                                    | - X                       |
| Encrypt Settings C  Forget Your Password I.If you forget your password, please use the registered fingerprint to unloce IIf your password is to be initialized, please click confirm and restore to face ettings. Callion 111 If SSD is restored to factory settings after forgetting password                                                                                                    | - X                       |
| Encrypt Settings                                                                                                    | — X<br>k;<br>tory<br>ord, |
| Encrypt Settings                                                                                                    | - X<br>k;<br>tory<br>ard, |
| Encrypt Settings Concept Your Password 1.If you forget your password, please use the registered fingerprint to unloce 2.If your password is to be initialized, please click confirm and restore to face settings. Caction 111 If SSD is restored to factory settings after forgetting password all data will be erased and cannot be recovered.                                                                                                    | - X                       |
| Encrypt Settings Comparison of the initialized of the initialized of the initi | - X                       |
| Encrypt Settings C   Forget Your Password   1.If you forget your password, please use the registered fingerprint to unloce   2.If your password is to be initialized, please click confirm and restore to face   Settings.   Caution !!! If SSD is restored to factory settings after forgetting password   all do a will be erased and cannot be rerovered.                                                                                                    | — X                       |
| Encrypt Settings C Encrypt Settings I.If you forget your password, please use the registered fingerprint to unload off your password is to be initialized, please click confirm and restore to fact settings. Cachion !!! If SSD is restored to factory settings after forgetting password all doer will be erased and cannot be recovered.                                                                                                    | - X                       |
| C C C Captor Settings  I if you forget your password, please use the registered fingerprint to unloce C If your password is to be initialized, please click confirm and restore to face settings.  Cachion !!! If SSD is restored to factory settings after forgetting password all data will be erased and cannot be repovered.  C C C C C C C C C C C C C C C C C C                                                                                                    | - X                       |
| Encrypt Settings C Support Settings Infy our forget your password, please use the registered fingerprint to unloce of your password is to be initialized, please click confirm and restore to fact settings. Cation 111 If SSD is restored to factory settings after forgetting password and cannot be recovered. Use of the transformation of the recovered. Enclose to factory settings after forgetting password.                                                                                                    | — X                       |

注) 上記のすべての機能がインストール前に利用可能であることが 必要です。